# **OFAC Confirmation** *Quick Reference Guide*

DTC/NSCC/FICC requires its U.S. Participant/Member firms to confirm their Office of Foreign Assets Control ("OFAC") compliance program every 2 years, by submitting a Confirmation of an OFAC Program Letter for all of their legal entities. This recertification process is completed through the DTCC Self Service Confirmation System's OFAC Confirmation application. This guide will lead you through the process.

In this guide, you will learn how to:

- Login
- Access the OFAC Confirmation
- Confirm Legal Entities
- Download the OFAC Certification
- View the OFAC Certification History

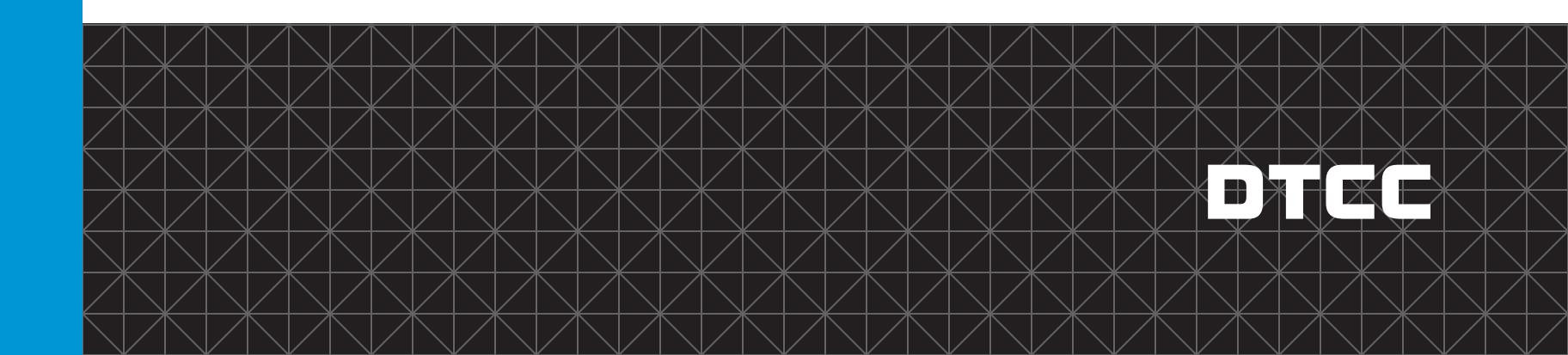

#### Login

You can access OFAC Confirmation through the MyDTCC Portal.

- 1. Type in your User ID and Password.
- 2. Click Login to view the Available Production Products. (Note: User ID and Password are sent to the firm's designated OFAC Officer(s) via email.)

| 1 ——<br>2 —— | User ID:     Login     Issword:     Login                                                                                                    |
|--------------|----------------------------------------------------------------------------------------------------|
|              | This system is operated by The Depository Trust & Clearing Corporation ("DTCC") and may be accessed only by authorized users for approved purposes. Unauthorized access and use of this system is strictly prohibited by DTCC and by law and may result in criminal or civil penalties. The use of this system may be monitored, recorded, and subject to audit. Anyone accessing this system consents to such monitoring and recording. Information obtained by DTCC through such monitoring and recording may be disclosed to persons within or outside the company.<br>By logging on, you certify that you have read and understand the DTCC Terms of Use and Important Legal Information and Privacy Policy and intend to form a binding agreement with DTCC on those terms without modification or amendment thereto.<br>We may place cookies and local shared objects on your computer. By using our Web site, you consent to this. See our <u>Privacy Policy</u> for more information. |

**OFAC Confirmation Quick Reference Guide** 

# **Access OFAC Confirmation**

You can access OFAC Confirmation in the My Products section.

1. Click Self-Service Customer Confirmation to access OFAC Confirmation.

|                                                                                  | come To MyDTCC                        |                                                              |
|----------------------------------------------------------------------------------|---------------------------------------|--------------------------------------------------------------|
| Home Support                                                                     |                                       |                                                              |
| How can we help you                                                              | ı, Minnie                             |                                                              |
| Q Search for answers                                                             |                                       |                                                              |
| My Products                                                                      |                                       |                                                              |
| <ul> <li>If your organization already<br/>to another product or servi</li> </ul> | y has access, your Administrators (SA | o your Administrators are?<br>AC & ACs) can grant you access |
| CRS<br>Customer Registration System                                              | Self-Service Customer<br>Confirmation | PSE - MyDTCC<br>Access to your PSE Products                  |
| -                                                                                |                                       |                                                              |

**OFAC Confirmation Quick Reference Guide** 

#### **Confirmation Process**

1

2

Confirm

Confirm the Legal Entities listed in the OFAC Confirmation Alerts screen by:

- 1. Selecting the Legal Entites you wish to confirm. If you wish to select all, check the first box, under "Check All".
- 2. Clicking Confirm, to confirm one or several Legal Entities.

|          | CC Self-S                                                                           | Service Confirmati                                                                                                    | on Portal (QA)                                                             |                                                                                                    |                                                                                                    | External Up<br>Log Out                                                                                                    |
|----------|-------------------------------------------------------------------------------------|----------------------------------------------------------------------------------------------------|----------------------------------------------------------------------------|----------------------------------------------------------------------------------------------------|----------------------------------------------------------------------------------------------------|----------------------------------------------------------------------------------------------------|
| FAC Cor  | nfirmation                                                                          |                                                                                                    |                                                                            |                                                                                                    |                                                                                                    | 14-Feb-2022 9:28:51                                                                                                    |
| OFAC     | C Confirmation Aler                                                                 | ts                                                                                                    | //                                                                         |                                                                                                    | /// 😫                                                                                                    | MAE                                                                                                    |
| Downloa  | d: 🔁 Confirmation of a                                                              | n OFAC Program                                                                                                    |                                                                            |                                                                                                    |                                                                                                    |                                                                                                    |
| 13 items | found, displaying 1 to 10                                                           | ).                                                                                                    | [                                                                          | First/Prev] 1,                                                                                       | 2 [ Next/ Last]                                                                                                    |                                                                                                    |
| heck All | Legal Entity Name                                                                   | Expiration Date                                                                                                    | No. of Days to Expiration                                                  | Status                                                                                               | Last Confirmation Date                                                                                                    | Confirmed By                                                                                                    |
|          |                                                                                     |                                                                                                    |                                                                            |                                                                                                    |                                                                                                    |                                                                                                    |
| 0        | LE105                                                                               | 2023-01-25                                                                                                    | 345                                                                        | Confirmed                                                                                            | 2021-01-25                                                                                                    | External Update                                                                                                    |
| 0        | LE105<br>LE107                                                                      | 2023-01-25<br>2023-01-25                                                                                                   | 345<br>E45                                                                 | Confirmed<br>Confirmed                                                                               | 2021-01-25<br>2021-01-25                                                                                                   | External Update<br>External Update                                                                                                    |
|          | LE105<br>LE107<br>LE203                                                             | 2023-01-25<br>2023-01-25<br>2023-01-25                                                                                     | 345<br><b>E</b> 45<br>345                                                  | Confirmed<br>Confirmed<br>Confirmed                                                                  | 2021-01-25<br>2021-01-25<br>2021-01-25                                                                                     | External Update<br>External Update<br>External Update                                                                                                    |
|          | LE105<br>LE107<br>LE203<br>LE104                                                    | 2023-01-25<br>2023-01-25<br>2023-01-25<br>2023-02-24                                                                       | 345<br><b>£</b> 45<br>345<br>375                                           | Confirmed<br>Confirmed<br>Confirmed                                                                  | 2021-01-25<br>2021-01-25<br>2021-01-25<br>2021-02-24                                                                       | External Update<br>External Update<br>External Update<br>External Update                                                                                                    |
|          | LE105<br>LE107<br>LE203<br>LE104<br>TSG_LE1                                         | 2023-01-25<br>2023-01-25<br>2023-01-25<br>2023-02-24<br>2023-03-01                                                         | 345<br><b>£</b> 45<br>345<br>375<br>380                                    | Confirmed<br>Confirmed<br>Confirmed<br>Confirmed                                                     | 2021-01-25<br>2021-01-25<br>2021-01-25<br>2021-02-24<br>2021-02-24<br>2021-03-01                                           | External Update<br>External Update<br>External Update<br>External Update<br>External Update                                                                                                |
|          | LE105<br>LE107<br>LE203<br>LE104<br>TSG_LE1<br>LE101                                | 2023-01-25<br>2023-01-25<br>2023-02-24<br>2023-02-24<br>2023-03-01<br>2023-03-13                                           | 345<br><b>£</b> 45<br>345<br>375<br>380<br>391                             | Confirmed<br>Confirmed<br>Confirmed<br>Confirmed<br>Confirmed                                        | 2021-01-25<br>2021-01-25<br>2021-01-25<br>2021-02-24<br>2021-02-24<br>2021-03-01<br>2021-03-12                             | External Update<br>External Update<br>External Update<br>External Update<br>External Update<br>External Update<br>External Update                                                          |
|          | LE105<br>LE107<br>LE203<br>LE104<br>TSG_LE1<br>LE101<br>LE110                       | 2023-01-25<br>2023-01-25<br>2023-01-25<br>2023-02-24<br>2023-03-01<br>2023-03-13<br>2023-04-17                             | 345<br>E45<br>345<br>375<br>380<br>391<br>426                              | Confirmed<br>Confirmed<br>Confirmed<br>Confirmed<br>Confirmed<br>Confirmed                           | 2021-01-25<br>2021-01-25<br>2021-01-25<br>2021-02-24<br>2021-03-01<br>2021-03-01<br>2021-03-12<br>2021-04-15               | External Update<br>External Update<br>External Update<br>External Update<br>External Update<br>External Update<br>External Update<br>External Update                                       |
|          | LE105<br>LE107<br>LE203<br>LE104<br>TSG_LE1<br>LE101<br>LE110<br>LE201              | 2023-01-25<br>2023-01-25<br>2023-01-25<br>2023-02-24<br>2023-03-01<br>2023-03-13<br>2023-04-17<br>2023-04-17               | 345<br><b>£</b> 45<br>345<br>375<br>380<br>391<br>426<br>426               | Confirmed<br>Confirmed<br>Confirmed<br>Confirmed<br>Confirmed<br>Confirmed<br>Confirmed              | 2021-01-25<br>2021-01-25<br>2021-01-25<br>2021-02-24<br>2021-03-01<br>2021-03-12<br>2021-04-15<br>2021-04-15               | External Update<br>External Update<br>External Update<br>External Update<br>External Update<br>External Update<br>External Update<br>External Update<br>External Update                    |
|          | LE105<br>LE107<br>LE203<br>LE104<br>TSG_LE1<br>LE101<br>LE101<br>LE201<br>ADP, INC. | 2023-01-25<br>2023-01-25<br>2023-01-25<br>2023-02-24<br>2023-03-01<br>2023-03-13<br>2023-04-17<br>2023-04-17<br>2023-04-17 | 345<br><b>£</b> 45<br>345<br>375<br>380<br>391<br>426<br>426<br>426<br>426 | Confirmed<br>Confirmed<br>Confirmed<br>Confirmed<br>Confirmed<br>Confirmed<br>Confirmed<br>Confirmed | 2021-01-25<br>2021-01-25<br>2021-01-25<br>2021-02-24<br>2021-03-01<br>2021-03-12<br>2021-04-15<br>2021-04-15<br>2021-04-15 | External Update<br>External Update<br>External Update<br>External Update<br>External Update<br>External Update<br>External Update<br>External Update<br>External Update<br>External Update |

Download to: 🗶 Excel | 🔁 XMI

© 2022 The Depository Trust & Clearing Corporation | Privacy Policy | Help

## **Confirmation Process (continued)**

Once you click **Confirm** on the **OFAC Confirmation Alerts** screen, a window will appear with the OFAC Certification Language (as it appears below).

- 3. Select I digitally sign this and accept the terms set within after reading the OFAC Certification Language.
- 4. Click Accept.

3

#### Self Service Confirmation Portal

Please read and acknowledge your firm's confirmation of an OFAC Program.

I am the OFAC Compliance Officer, Chief Compliance Officer or am otherwise responsible for managing User's\* OFAC or sanctions compliance program. This certification is being executed in accordance with applicable rules related to User's compliance with sanctions regulations (31 CFR Chapter V and Appendices) administered by the U.S. Deppartment of the Treasury's Office of Foreign Assets Control ("OFAC") and applies to all transactions and business activities (collectively referred to as "Business") conducted through The Depository Trust Company, National Securities Clearing Corporation, and both divisions of the Fixed Income Clearing Corporation (collectively the "Clearing Agencies").

User hereby certifies as follows:

1. User is a "United States person" (as defined under applicable OFAC sanctions regulations) that is subject to, and has implemented a risk-based program reasonably designed to comply with, applicable OFAC sanctions regulations.

I digitally sign this and accept the terms set within.

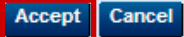

#### **Confirmation Process (continued)**

Once you **accept** the terms of the **OFAC Certification**, a message will appear indicating that the **Legal Entities** you have selected have been **confirmed** successfully and an email will be sent to you confirming your updates.

| JT      | Self-S                                                                                                    | Service Confirmati                                                                                                    | on Portal (QA)                                                                                  |                                                                                                    |                                                                                                    | External Update Log Out                                                                                                    |
|---------|----------------------------------------------------------------------------------------------------|----------------------------------------------------------------------------------------------------|-------------------------------------------------------------------------------------------------|----------------------------------------------------------------------------------------------------|----------------------------------------------------------------------------------------------------|----------------------------------------------------------------------------------------------------|
| FAC Co  | onfirmation                                                                                                    |                                                                                                    |                                                                                                 |                                                                                                    |                                                                                                    | 14-Feb-2022 9:32:12 AM                                                                                                    |
| OFA     | C Confirmation Aler                                                                                               | ts                                                                                                    |                                                                                                 |                                                                                                    | /// 🕿                                                                                                    | 1100                                                                                                    |
| OFAC    | Compliance details upda                                                                                           | ated successfully.                                                                                                    |                                                                                                 |                                                                                                    |                                                                                                    |                                                                                                    |
| ownlos  | ad: 🖌 Confirmation of a                                                                                           | n OFAC Program                                                                                                    |                                                                                                 |                                                                                                    |                                                                                                    |                                                                                                    |
| 3 item  | s found, displaying 1 to 10                                                                                       | ).                                                                                                    | []                                                                                              | First/Prev] 1,                                                                                                 | 2 [ Next/ Last]                                                                                                    |                                                                                                    |
| heck Al |                                                                                                    |                                                                                                    |                                                                                                 |                                                                                                    |                                                                                                    |                                                                                                    |
|         | Legal Entity Name                                                                                                 | Expiration Date                                                                                                    | No. of Days to Expiration                                                                       | Status                                                                                                    | Last Confirmation Date                                                                                                    | Confirmed By                                                                                                    |
|         | Legal Entity Name                                                                                                 | 2023-01-25                                                                                                    | No. of Days to Expiration<br>345                                                                | Status                                                                                                    | 2021-01-25                                                                                                    | Confirmed By<br>External Update                                                                                                    |
|         | Legal Entity Name<br>LE107<br>LE203                                                                               | 2023-01-25<br>2023-01-25                                                                                                    | No. of Days to Expiration<br>345<br>345                                                         | Status<br>Confirmed<br>Confirmed                                                                               | 2021-01-25<br>2021-01-25                                                                                                    | Confirmed By<br>External Update<br>External Update                                                                                                    |
|         | Legal Entity Name<br>LE107<br>LE203<br>LE104                                                                      | 2023-01-25<br>2023-01-25<br>2023-02-24                                                                                                    | No. of Days to Expiration<br>345<br>345<br>375                                                  | Status<br>Confirmed<br>Confirmed                                                                               | Last Confirmation Date<br>2021-01-25<br>2021-01-25<br>2021-02-24                                                                                     | Confirmed By<br>External Update<br>External Update<br>External Update                                                                                                    |
|         | Legal Entity Name<br>LE107<br>LE203<br>LE104<br>TSG_LE1                                                           | Expiration Date<br>2023-01-25<br>2023-02-24<br>2023-02-24<br>2023-03-01                                                                                     | No. of Days to Expiration<br>345<br>345<br>375<br>380                                           | Status<br>Confirmed<br>Confirmed<br>Confirmed                                                                  | Last Confirmation Date<br>2021-01-25<br>2021-01-25<br>2021-02-24<br>2021-02-04                                                                       | Confirmed By<br>External Update<br>External Update<br>External Update<br>External Update                                                                                                    |
|         | Legal Entity Name<br>LE107<br>LE203<br>LE104<br>TSG_LE1<br>LE101                                                  | Expiration Date<br>2023-01-25<br>2023-02-24<br>2023-02-24<br>2023-03-01<br>2023-03-13                                                                       | No. of Days to Expiration<br>345<br>345<br>375<br>380<br>391                                    | Status<br>Confirmed<br>Confirmed<br>Confirmed<br>Confirmed                                                     | Last Confirmation Date<br>2021-01-25<br>2021-01-25<br>2021-02-24<br>2021-03-01<br>2021-03-01                                                         | Confirmed By<br>External Update<br>External Update<br>External Update<br>External Update<br>External Update                                                                                                |
|         | Legal Entity Name<br>LE107<br>LE203<br>LE104<br>TSG_LE1<br>LE101<br>LE110                                         | Expiration Date<br>2023-01-25<br>2023-01-25<br>2023-02-24<br>2023-03-01<br>2023-03-13<br>2023-04-17                                                         | No. of Days to Expiration<br>345<br>345<br>375<br>380<br>391<br>426                             | Status<br>Confirmed<br>Confirmed<br>Confirmed<br>Confirmed<br>Confirmed                                        | Last Confirmation Date<br>2021-01-25<br>2021-01-25<br>2021-02-24<br>2021-03-01<br>2021-03-12<br>2021-04-15                                           | Confirmed By<br>External Update<br>External Update<br>External Update<br>External Update<br>External Update<br>External Update<br>External Update                                                          |
|         | Legal Entity Name<br>LE107<br>LE203<br>LE104<br>TSG_LE1<br>LE101<br>LE101<br>LE110<br>LE201                       | Expiration Date<br>2023-01-25<br>2023-01-25<br>2023-02-24<br>2023-03-01<br>2023-03-13<br>2023-04-17<br>2023-04-17                                           | No. of Days to Expiration<br>345<br>345<br>375<br>380<br>391<br>426<br>426                      | Status<br>Confirmed<br>Confirmed<br>Confirmed<br>Confirmed<br>Confirmed<br>Confirmed                           | Last Confirmation Date<br>2021-01-25<br>2021-02-24<br>2021-03-01<br>2021-03-12<br>2021-04-15<br>2021-04-15                                           | Confirmed By<br>External Update<br>External Update<br>External Update<br>External Update<br>External Update<br>External Update<br>External Update<br>External Update                                       |
|         | Legal Entity Name<br>LE107<br>LE203<br>LE104<br>TSG_LE1<br>LE101<br>LE110<br>LE201<br>ADP, INC.                   | Expiration Date<br>2023-01-25<br>2023-02-24<br>2023-03-01<br>2023-03-13<br>2023-04-17<br>2023-04-17<br>2023-04-17                                           | No. of Days to Expiration<br>345<br>345<br>375<br>380<br>391<br>426<br>426<br>426<br>426        | Status<br>Confirmed<br>Confirmed<br>Confirmed<br>Confirmed<br>Confirmed<br>Confirmed<br>Confirmed              | Last Confirmation Date<br>2021-01-25<br>2021-02-24<br>2021-03-01<br>2021-03-12<br>2021-04-15<br>2021-04-15<br>2021-04-15                             | Confirmed By<br>External Update<br>External Update<br>External Update<br>External Update<br>External Update<br>External Update<br>External Update<br>External Update<br>External Update                    |
|         | Legal Entity Name<br>LE107<br>LE203<br>LE104<br>TSG_LE1<br>LE101<br>LE101<br>LE110<br>LE201<br>ADP, INC.<br>LE109 | Expiration Date<br>2023-01-25<br>2023-01-25<br>2023-02-24<br>2023-03-01<br>2023-03-13<br>2023-04-17<br>2023-04-17<br>2023-04-17<br>2023-04-17<br>2023-04-17 | No. of Days to Expiration<br>345<br>345<br>375<br>380<br>391<br>426<br>426<br>426<br>426<br>510 | Status<br>Confirmed<br>Confirmed<br>Confirmed<br>Confirmed<br>Confirmed<br>Confirmed<br>Confirmed<br>Confirmed | Last Confirmation Date<br>2021-01-25<br>2021-02-24<br>2021-03-01<br>2021-03-12<br>2021-04-15<br>2021-04-15<br>2021-04-15<br>2021-04-15<br>2021-04-05 | Confirmed By<br>External Update<br>External Update<br>External Update<br>External Update<br>External Update<br>External Update<br>External Update<br>External Update<br>External Update<br>External Update |

Download to: 🗶 Excel | 🖸 XML

Confirm

© 2022 The Depository Trust & Clearing Corporation | Privacy Policy | Help

#### **Downloads**

On the OFAC Confirmation Alerts screen, you can download multiple documents.

- 1. You can download a copy of the **OFAC Certification**.
- 2. You can export the Legal Entities confirmed to Excel and/or PDF.

#### OFAC Confirmation

1

#### **OFAC Confirmation Alerts**

| eck All | Legal Entity Name | Expiration Date | No. of Days to Expiration | Status    | Last Confirmation Date    | Confirmed By    |
|---------|-------------------|-----------------|---------------------------|-----------|---------------------------|-----------------|
|         | LE107             | 2023-01-25      | 301                       | Confirmed | 2021-01-25                | External Update |
|         | LE203             | 2023-01-25      | 301                       | Confirmed | 2021-01-25                | External Update |
|         | LE104             | 2023-02-24      | 331                       | Confirmed | 2021-02-24                | External Update |
|         | TSG_LE1           | 2023-03-01      | 336                       | Confirmed | 2021 <mark>-0</mark> 3-01 | External Update |
|         | LE101             | 2023-03-13      | 348                       | Confirmed | 2021-03-12                | External Update |
|         | LE110             | 2023-04-17      | 383                       | Confirmed | 2021-04-15                | External Update |
|         | LE201             | 2023-04-17      | 383                       | Confirmed | 2021-0 <mark>4-</mark> 15 | External Update |
|         | LE109             | 2023-07-10      | 467                       | Confirmed | 2021-07-08                | External Update |
|         | LE202             | 2023-07-10      | 467                       | Confirmed | 2021-07-08                | External Update |
|         | TSG_LEGAL         | 2023-07-28      | 485                       | Confirmed | 2021-07-28                | External Update |

Download to: 🕱 Excel | 🐼 XML

30-Mar-2022 1:19:59 PM

Confirm

© 2022 The Depository Trust & Clearing Corporation | Privacy Policy | Help

# **OFAC Confirmation Quick Reference Guide**

## Legal Entity History

1

You can view a Legal Entity's history by clicking the Legal Entity Name on the OFAC Confirmation Alerts screen.

1. Click the Legal Entity Name.

| OFAC C                       | ompliance details upda                                                              |                                                                                                    |                                                                                                    |                                      |                                                                                                    | 1100                                                                                                    |                                                                                                    |
|------------------------------|-------------------------------------------------------------------------------------|----------------------------------------------------------------------------------------------------|----------------------------------------------------------------------------------------------------|--------------------------------------|----------------------------------------------------------------------------------------------------|----------------------------------------------------------------------------------------------------|----------------------------------------------------------------------------------------------------|
|                              |                                                                                     | ted successfully.                                                                                                    |                                                                                                    |                                      |                                                                                                    |                                                                                                    |                                                                                                    |
| Download                     | d: 😼 Confirmation of a                                                              | of AC Program                                                                                                    |                                                                                                    |                                      |                                                                                                    |                                                                                                    |                                                                                                    |
| 13 items                     | found, displaying 1 to 10                                                           |                                                                                                    | D                                                                                                    | First/Prev] 1.                       | 2 [ Next/ Last]                                                                                                    |                                                                                                    |                                                                                                    |
| Check All                    | Legal Entity Name                                                                   | Expiration Date                                                                                                    | No. of Days to Expiration                                                                                                    | Status                               | Last Confirmation Date                                                                                                    | Confirmed By                                                                                                    | 1                                                                                                    |
| 0                            | LE107                                                                               | 2023-01-25                                                                                                    | 345                                                                                                    | Confirmed                            | 2021-01-25                                                                                                    | External Update                                                                                                    | 1                                                                                                    |
| 0                            | LE203                                                                               | 2023-01-25                                                                                                    | 345                                                                                                    | Confirmed                            | 2021-01-25                                                                                                    | External Update                                                                                                    | 1                                                                                                    |
| 0                            | 18104                                                                               | 2023-02-24                                                                                                    | anira Coefeentine Dortal - Ge                                                                                                    | nole Channe                          |                                                                                                    |                                                                                                    | - 0                                                                                                    |
| ŏ                            | TSG 181                                                                             | 2023-03-01                                                                                                    | ervice commission Ponse - do                                                                                                    | ogie cirione                         |                                                                                                    |                                                                                                    | - 0                                                                                                    |
|                              | Toro_tata                                                                           | A                                                                                                    |                                                                                                    |                                      |                                                                                                    |                                                                                                    |                                                                                                    |
| ~                            | 1 61/01                                                                             | 2022-02-12                                                                                                    | talq6.dtcc.com/membersh                                                                                                    | ip/selfservec                        | onfirm/cnfmnhstry?metho                                                                                                    | d=loadCnfmnHstry&lglEntyNm                                                                                                    | =LE203&lglEntyld=011608                                                                                                    |
| 0                            | LE101                                                                               | 2023-03-13                                                                                                    | talq6.dtcc.com/membersh                                                                                                    | ip/selfserveco                       | onfirm/cnfmnhstry?metho                                                                                                    | d=loadCnfmnHstry&lglEntyNm                                                                                                    | =LE203&lglEntyld=011608                                                                                                    |
| 0                            | LE101<br>LE110                                                                      | 2023-03-13<br>2023-04-17 OFAC                                                                                                    | rtalq6.dtcc.com/membersh                                                                                                    | ip/selfservecc                       | onfirm/cnfmnhstry?metho                                                                                                    | d=loadCnfmnHstry8JglEntyNm                                                                                                    | n=LE203&lglEntyld=011608                                                                                                    |
| 000                          | LE101<br>LE110<br>LE201                                                             | 2023-03-13<br>2023-04-17<br>2023-04-17                                                                                                    | talq6.dtcc.com/membersh                                                                                                    | ip/selfservec                        | onfirm/cnfmnhstry?metho                                                                                                    | d=loadCnfmnHstry&lglEntyNm                                                                                                    | n=LE203&lglEntyld=011608                                                                                                    |
| 0000                         | LE101<br>LE110<br>LE201<br>ADP, INC.                                                | 2023-03-13<br>2023-04-17<br>2023-04-17<br>2023-04-17<br>2023-04-17<br>31 Berra 6                                                                                                    | talq5.dtcc.com/membersh C Confirmation Porta sund. displaying 1 to 10.                                                                                                    | ip/selfserveco                       | onfirm/cnfmnhstry?metho                                                                                                    | d=loadCnfmnHstry&igiEntyNm                                                                                                    | a=LE203≶/Entyld=011608                                                                                                    |
|                              | LE101<br>LE110<br>LE201<br>ADP, INC.<br>LE109                                       | 2023-03-13<br>2023-04-17<br>2023-04-17<br>2023-04-17<br>2023-04-17<br>31 Berns fo<br>Action Pre                                                                                                    | taiq6.dtcc.com/membersh C Confirmation Porta cond.deplaying 1 to 10. rformed Action Perform                                                                                                    | ip/selfserveco                       | Action Performed By                                                                                                    | d=loadCnfmnHstry&iglEntyNm<br>(FintiPrev] 1,2,3,4 (Next/Last)<br>(F-Mail                                                                                                    | Phone                                                                                                    |
|                              | LE101<br>LE201<br>ADR, INC.<br>LE202<br>LE202                                       | 2023-03-13<br>2023-04-17<br>2023-04-17<br>2023-04-17<br>2023-04-17<br>2023-07-10<br>Action Pr<br>2023-07-10                                                                                                    | talq6.dtcc.com/membersh C Confirmation Porta ound, displaying 1 to 10. Informed Action Perform 6 2023-01-25                                                                                                    | ip/selfserveco<br>I - LE203<br>ed On | Action Performed By<br>External Update                                                                                                    | d=loadCnfmnHstry&igiEntyNm<br>[FintPrev] 1,2,3,4 [Next/Last]<br>E-Hail<br>kagoram@dtcc.com                                                                                                    | Phone<br>13245345345                                                                                                    |
| 0<br>0<br>0<br>0<br>0        | LE101<br>LE110<br>LE201<br>ADR, INC.<br>LE109<br>LE202<br>found, displaying 1 to 10 | 2023-03-13<br>2023-04-17<br>2023-04-17<br>2023-04-17<br>2023-07-10<br>2023-07-10<br>2023-07-10                                                                                                    | talq6.dtcc.com/membersh<br>C Confirmation Porta<br>and, displaying 1 to 10.<br>Informed Action Perform<br>5 2023-01-25<br>5 2023-01-25                                                                                                    | ip/selfserveco<br>I - LE203<br>ed On | Action Performed By<br>External Update<br>External Update                                                                                                    | d = loadCnfmnHstry&iglEntyNm<br>FintPrev] 1,2,3,4 [Next/Lan]<br>II-Hail<br>kagoram@dtcc.com<br>kagoram@dtcc.com                                                                                                    | Phase<br>13245345345<br>13245345345                                                                                                    |
| 0<br>0<br>0<br>0<br>13 items | LE101<br>LE110<br>LE201<br>ADP, INC.<br>LE109<br>LE202<br>found, displaying 1 to 10 | 2023-03-13<br>2023-04-17<br>2023-04-17<br>2023-04-17<br>2023-07-10<br>2023-07-10<br>2023-07-10<br>Confirmer<br>Confirmer                                                                                                    | taiq6.dtcc.com/membersh<br>C Confirmation Porta<br>and, displaying 1 to 10.<br>Informed Action Perform<br>6 2023-01-25<br>6 2023-01-25<br>6 2023-01-05                                                                                                    | ip/selfserveco<br>I - LE203<br>ed On | Action Performed By<br>External Update<br>External Update<br>External Update                                                                                                    | d = loadCnfmnHstry&igiEntyNm<br>PintPrev] 1,2,3,4 [Next/Last]<br>I-Hail<br>kagoram@dtcc.com<br>kagoram@dtcc.com<br>kagoram@dtcc.com                                                                                                    | Phase<br>13245345345<br>13245345345<br>13245345345<br>13245345345                                                                                                    |
| 0<br>0<br>0<br>13 items      | LE101<br>LE110<br>LE201<br>ADR; INC.<br>LE109<br>LE202<br>found, displaying 1 to 10 | 2023-03-13<br>2023-04-17<br>2023-04-17<br>2023-04-17<br>2023-07-10<br>2023-07-10<br>2023-07-10<br>Confirmer<br>Confirmer<br>Confirmer                                                                                                    | taig6.dtcc.com/membersh<br>C Confirmation Porta<br>ound. displaying 1 to 10.<br>Informed Action Perform<br>6 20021-01-25<br>6 2022-01-25<br>6 2022-01-06<br>5 20220-12-31<br>4 2020-12-31                                                                             | ip/selfserveco                       | Action Performed By<br>External Update<br>External Update<br>External Update<br>External Update<br>External Update<br>External Update                                                                                                    | d = loadCnfmnHstry&igiEntyNm<br>(FintPrev) 1,2,3,4 [Next/Last)<br>E-Hail<br>kagoram@dtcc.com<br>kagoram@dtcc.com<br>kagoram@dtcc.com<br>kagoram@dtcc.com                                                                               | Phane<br>13245345345<br>13245345345<br>13245345345<br>13245345345<br>13245345345<br>13245345345                                                                             |
| 0<br>0<br>0<br>0<br>13 items | LE101<br>LE110<br>LE201<br>ADP, INC.<br>LE109<br>LE202<br>found, displaying 1 to 10 | 2023-03-13<br>2023-04-17<br>2023-04-17<br>2023-04-17<br>2023-07-10<br>Action Pr<br>2023-07-10<br>Confirmer<br>Confirmer<br>Confirmer                                                                                                    | talq6.dtcc.com/membersh<br>C Confirmation Porta<br>ound. displaying 1 to 10.<br>Informed Action Perform<br>5 2021-01-25<br>5 2022-01-25<br>5 2022-01-25<br>5 2022-01-23<br>5 2020-12-31<br>5 2020-12-31<br>5 2020-12-31                                               | ip/selfserveco                       | Action Performed By<br>External Update<br>External Update<br>External Update<br>External Update<br>External Update<br>External Update<br>External Update                                                                                                    | d=loadCnfmnHstry&igiEntyNm<br>[FirstPrev] 1.2.3.4 [Next/Last]<br>E-Hail<br>kagoram@dtcc.com<br>kagoram@dtcc.com<br>kagoram@dtcc.com<br>kagoram@dtcc.com<br>kagoram@dtcc.com                                                            | Phane<br>13245345345<br>13245345345<br>13245345345<br>13245345345<br>13245345345<br>13245345345<br>13245345345<br>13245345345<br>13245345345                                |
| 0<br>0<br>0<br>13 items      | LE101<br>LE201<br>ADR, INC.<br>LE202<br>LE202<br>found, displaying 1 to 10          | 2023-03-13<br>2023-04-17<br>2023-04-17<br>2023-04-17<br>2023-07-10<br>Action Pr<br>2023-07-10<br>Confirmer<br>Confirmer<br>Confirmer<br>Confirmer<br>Confirmer                                                                                             | talq6.dtcc.com/membersh<br>C Confirmation Porta<br>ound.displaying 1 to 10.<br>Informed Action Perform<br>5 2021-01-25<br>5 2021-01-25<br>5 2021-01-06<br>5 2020-12-31<br>5 2020-12-31<br>5 2020-12-31<br>5 2020-12-31                                                | ip/selfservecc                       | Action Performed By<br>External Update<br>External Update<br>External Update<br>External Update<br>External Update<br>External Update<br>External Update<br>External Update                                                                                                | d=loadCnfmnHstry&igiEntyNm<br>(FintiPrev) 1,2,3,4 (Next/Last)<br>E-Hall<br>kagoram@dtcc.com<br>kagoram@dtcc.com<br>kagoram@dtcc.com<br>kagoram@dtcc.com<br>kagoram@dtcc.com<br>kagoram@dtcc.com                                        | Phane<br>13245345345<br>13245345345<br>13245345345<br>13245345345<br>13245345345<br>13245345345<br>13245345345<br>13245345345<br>13245345345                                |
| 0<br>0<br>0<br>13 items      | LE101<br>LE110<br>LE201<br>ADR, INC.<br>LE109<br>LE202<br>found, displaying 1 to 10 | 2023-03-13<br>2023-04-17<br>2023-04-17<br>2023-04-17<br>2023-07-10<br>2023-07-10<br>2023-07-10<br>2023-07-10<br>2023-07-10<br>2023-07-10<br>2023-07-10                                                                                                    | taiq6.dtcc.com/membersh<br>C Confirmation Porta<br>and displaying 1 to 10.<br>Informed<br>Actian Performe<br>4 2021-01-25<br>5 2021-01-25<br>5 2021-01-25<br>5 2021-01-25<br>5 2020-12-31<br>5 2020-12-31<br>5 2020-12-31<br>5 2020-12-30                             | ip/selfservecc                       | Action Performed By<br>External Update<br>External Update<br>External Update<br>External Update<br>External Update<br>External Update<br>External Update<br>External Update<br>External Update<br>External Update<br>External Update                                       | d=loadCnfmnHstry&igiEntyNm<br>[FintiFree] 1.2.3.4 [Next/Last]<br>E-Hail<br>kagoram@dtcc.com<br>kagoram@dtcc.com<br>kagoram@dtcc.com<br>kagoram@dtcc.com<br>kagoram@dtcc.com<br>kagoram@dtcc.com<br>kagoram@dtcc.com                    | Phone 13245345345<br>13245345345<br>13245345345<br>13245345345<br>13245345345<br>13245345345<br>13245345345<br>13245345345<br>13245345345<br>13245345345                    |
| Contra                       | LE101<br>LE110<br>LE201<br>ADR, INC.<br>LE109<br>LE202<br>found, displaying 1 to 10 | 2023-03-13<br>2023-04-17<br>2023-04-17<br>2023-04-17<br>2023-07-10<br>2023-07-10<br>2023-07-10<br>2023-07-10<br>2023-07-10<br>Confirme<br>Confirme<br>Confirme<br>Confirme<br>Confirme<br>Confirme                                                         | taiq6.dtcc.com/membersh<br>C Confirmation Porta<br>and. displaying 1 to 10.<br>Informed Action Perform<br>6 2023-01-25<br>6 2023-01-25<br>6 2020-12-31<br>6 2020-12-31<br>8 2020-12-31<br>8 2020-12-30<br>9 2020-12-30<br>9 2020-12-30                                | ip/selfservecc                       | Action Performed By<br>External Update<br>External Update<br>External Update<br>External Update<br>External Update<br>External Update<br>External Update<br>External Update<br>External Update<br>External Update<br>External Update                                       | d = loadCnfmnHstry&igiEntyNm<br>FintPrev] 1,2,3,4 [Next/Last]<br>E-Hail<br>kagoram@dtcc.com<br>kagoram@dtcc.com<br>kagoram@dtcc.com<br>kagoram@dtcc.com<br>kagoram@dtcc.com<br>kagoram@dtcc.com<br>kagoram@dtcc.com                    | Phase<br>Phase<br>13245345345<br>13245345345<br>13245345345<br>13245345345<br>13245345345<br>13245345345<br>13245345345<br>13245345345<br>13245345345<br>13245345345        |
| Control                      | LE101<br>LE201<br>ADR, INC.<br>LE109<br>LE202<br>found, displaying 1 to 10          | 2023-03-13<br>2023-04-17<br>2023-04-17<br>2023-07-10<br>2023-07-10<br>2023-07-10<br>2023-07-10<br>Confirme<br>Confirme<br>Confirme<br>Confirme<br>Confirme<br>Confirme<br>Confirme<br>Confirme<br>Confirme<br>Confirme<br>Confirme<br>Confirme<br>Confirme | taig6.dtcc.com/membersh<br>C Confirmation Porta<br>and displaying 1 to 10.<br>Informed Action Perform<br>6 2023-01-25<br>6 2020-12-31<br>6 2020-12-31<br>8 2020-12-31<br>8 2020-12-31<br>8 2020-12-30<br>8 2020-12-30<br>8 2020-12-30<br>8 2020-12-30<br>8 2020-12-30 | ip/selfservecc                       | Action Performed By<br>External Update<br>External Update<br>External Update<br>External Update<br>External Update<br>External Update<br>External Update<br>External Update<br>External Update<br>External Update<br>External Update<br>External Update<br>External Update | d=loadCnfmnHstry&igiEntyNm<br>[FintPrev] 1.2.3.4 [Next/Last]<br>E-Hail<br>kagoram@dtcc.com<br>kagoram@dtcc.com<br>kagoram@dtcc.com<br>kagoram@dtcc.com<br>kagoram@dtcc.com<br>kagoram@dtcc.com<br>kagoram@dtcc.com<br>kagoram@dtcc.com | Phases<br>13245345345<br>13245345345<br>13245345345<br>13245345345<br>13245345345<br>13245345345<br>13245345345<br>13245345345<br>13245345345<br>13245345345<br>13245345345 |

**OFAC Confirmation Quick Reference Guide**